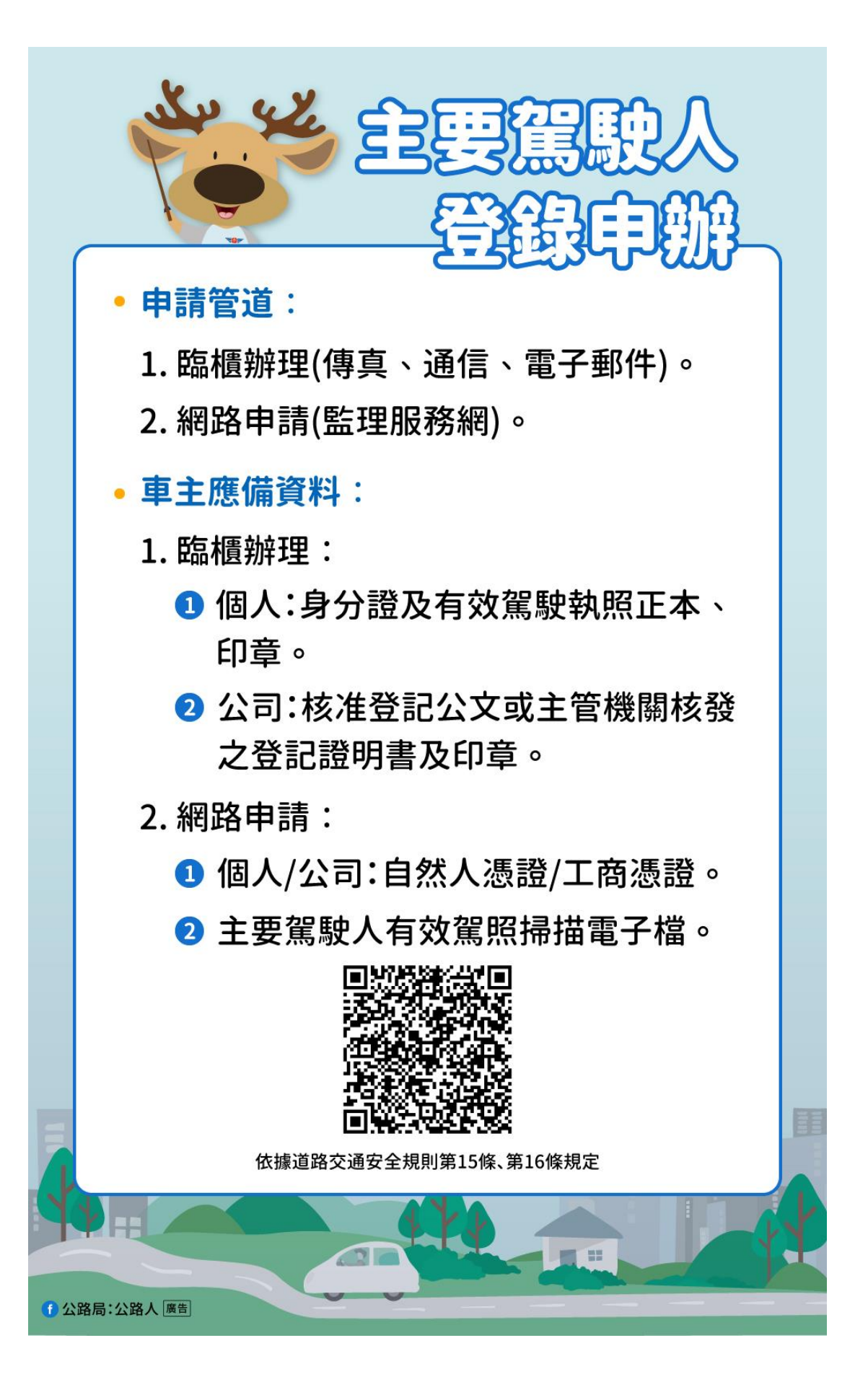

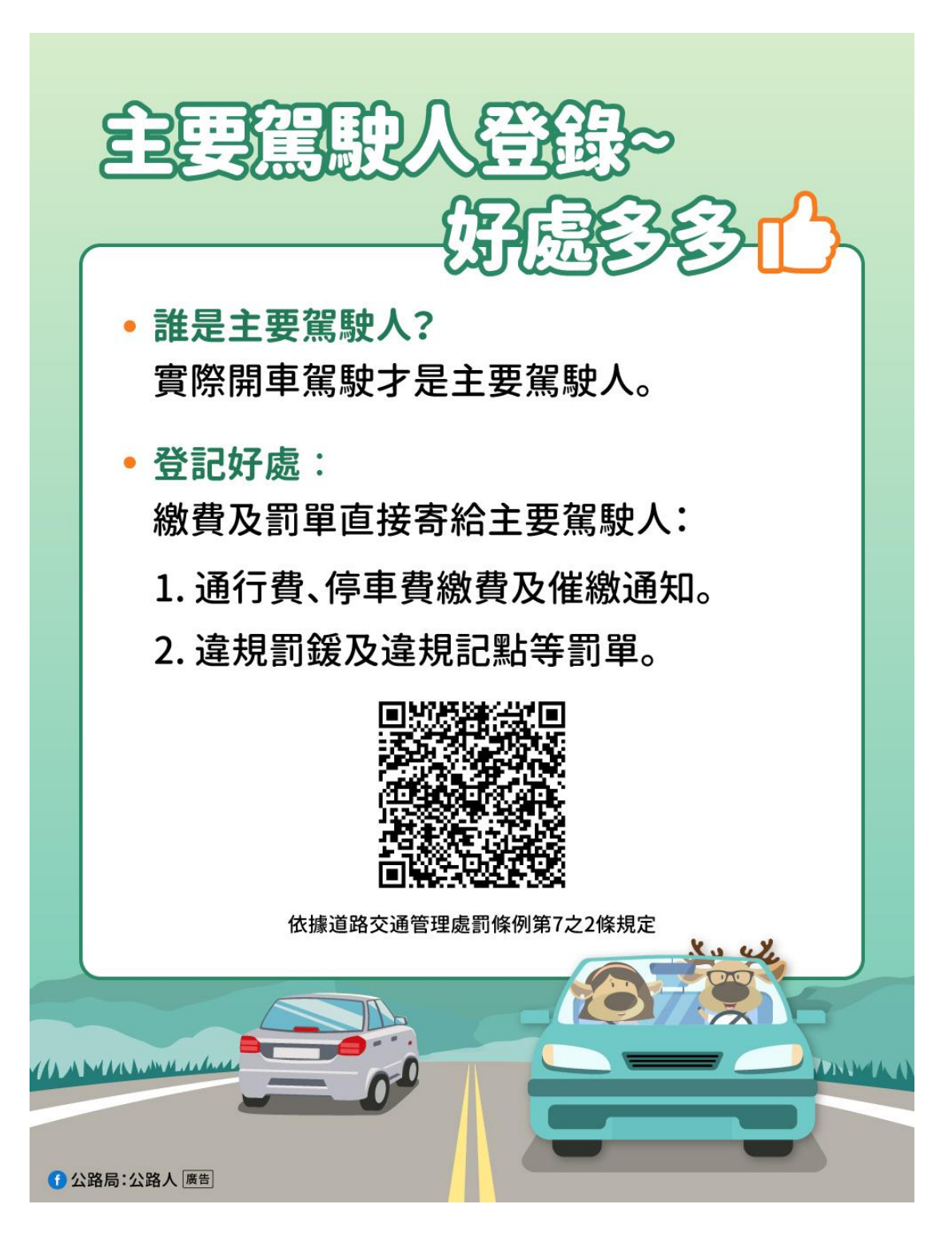

申請流程:

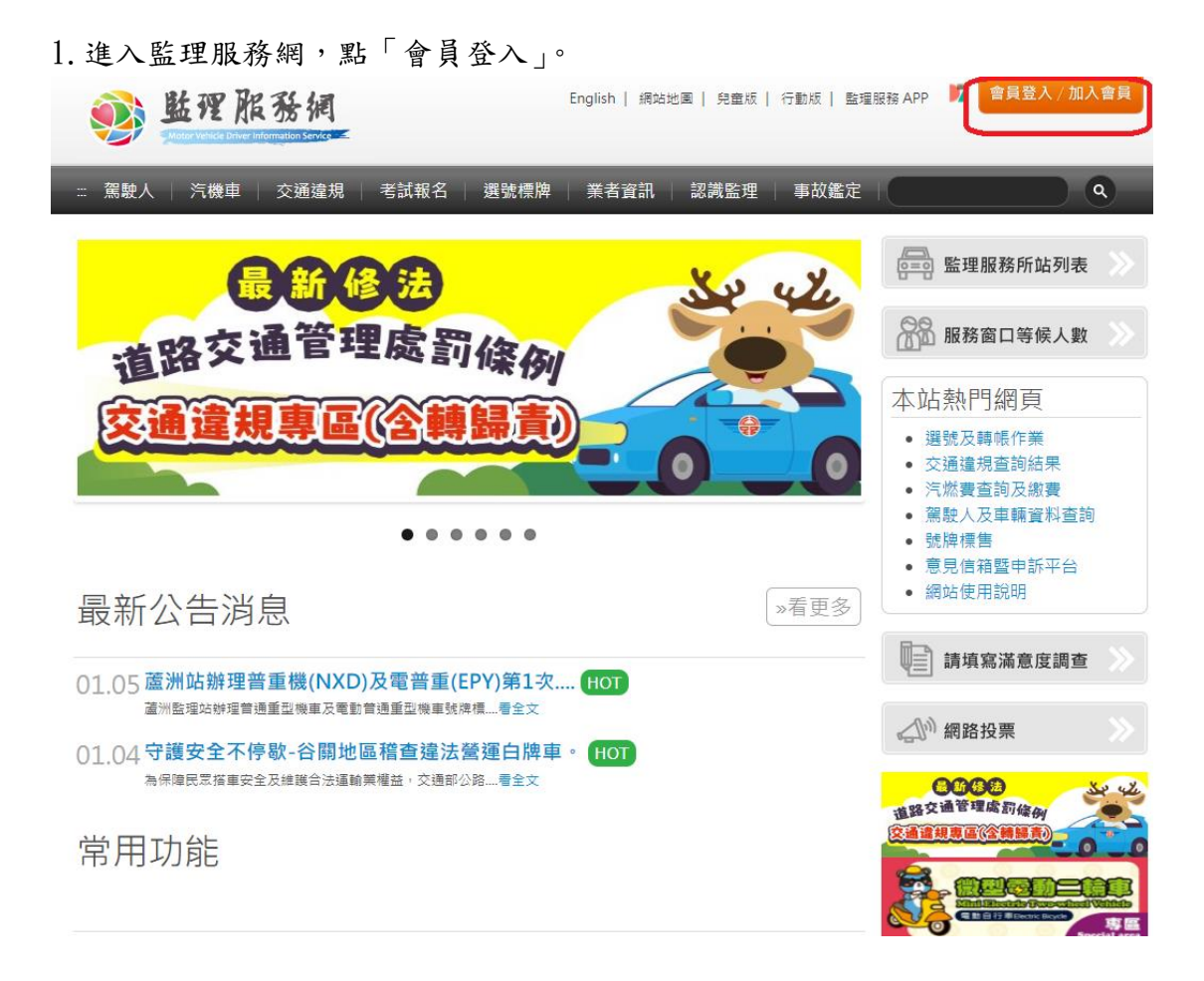

2.「我已充分知悉相關規定」點入。

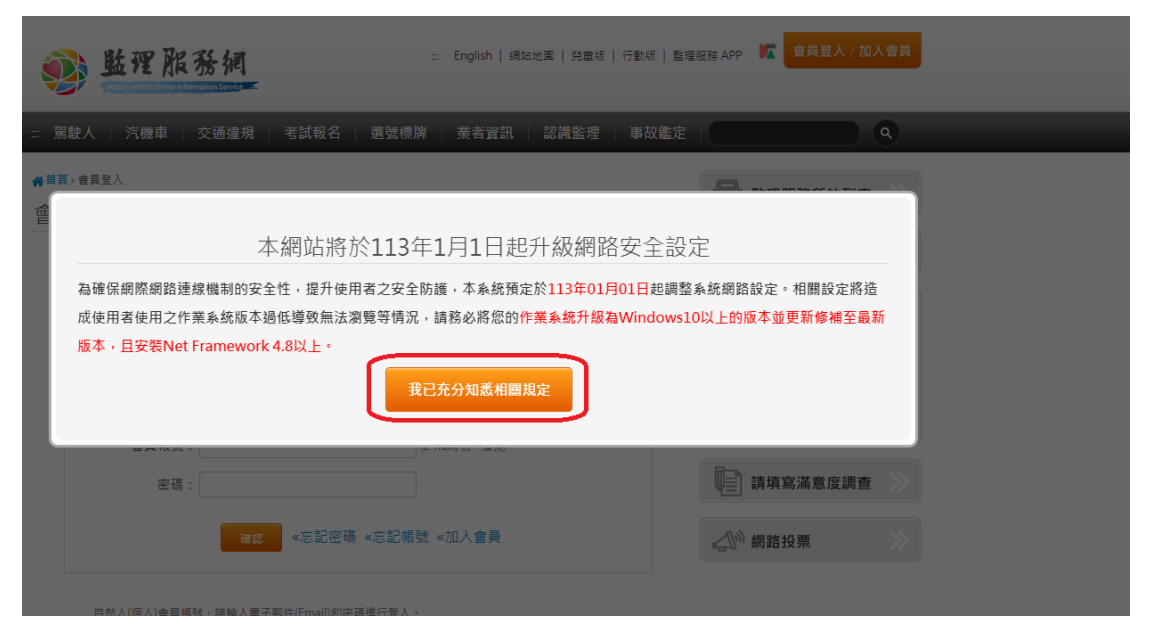

3. 登入會員帳號及密碼。

| ◎<br>些理服務網<br>■<br>Material Content of Content of Content o | ::: English   網站地圖   兒童板   行動版   監理服務 APP 🔽 會員登入 / 加入會員                                                                                              |
|----------------------------------------------------------------------------------------------------|----------------------------------------------------------------------------------------------------|
| ः:: 駕駛人 │ 汽機車 │ 交通違規 │ 考試報名 │ 選                                                                                                    | 戦慄牌   業者資訊   認識監理   事故鑑定   へ                                                                                                    |
| ╉┋╕▖會員登入<br>會員登入                                                                                                    | ●友善列印 監理服務所站列表                                                                                                    |
| <b>木</b>                                                                                                    | 起升級網路安全設定                                                                                                    |
|                                                                                                    |                                                                                                    |
| 平病」如用時次113年1月1日度<br>為確保網際網路連線機制的安全性,提升使用者之安<br>調整系統網路設定。相關設定將造成使用者使用之作<br>務必將您的作業系統升級為Windows10以上的版本<br>Framework 4.8以上。                                                                                                    | 安全防護,本系統預定於113年01月01日起<br>作業系統版本過低導致無法瀏覽等情況,請<br><sup>111</sup> 並更新修補至最新版本,且安裝Net<br>· 選號及轉帳作業<br>· 交通違規查詢結果<br>· 汽燃費查詢及繳費<br>· 駕駛人及車輛資料查詢<br>· 號牌標售 |

法人會員帳號,請輸入統一編號和密碼進行登入。

4. 登入後,點選上方「車輛」欄位內的「車輛主要駕駛人設定及查詢」。

| ◎<br>●<br>●<br>●<br>●<br>●<br>●<br>●<br>●<br>●<br>●<br>●<br>●<br>●<br>●<br>●<br>●<br>●<br>●<br>● | ः 回到監理服務網 Hi, ☆<br>運輸業業者管理系統                    | 3 💽 登出 |
|--------------------------------------------------------------------------------------------------|-------------------------------------------------|--------|
| … 基本資料   駕駛人 車輛                                                                                  | 違規   客運業   汽車貨運三業   小客車租賃業                      |        |
| > 車輛相關查詢<br>重調及弹銀記改查詢 金<br>車輛主要駕駛人設定及查<br>詞 金<br>車輛定檢日查詞<br>車輛使給預約及查詢 金<br>車輛線上替補申請及查詞<br>金      | > 停車場<br>停車場知識中請及置詞 盒<br>停車場與總増級及車輛明<br>細報表下號 盒 |        |
| 公司                                                                                               | 聯絡人:<br>聯絡電話:<br>變更會員資料                         |        |

5. 點選「車別」欄位之「汽車」,於「車號」欄位內鍵入欲設定主要駕駛人之車號,並按「查詢」。

| 些 死 旅 後 病     「「」     「「」     「「」     「「」     「「」     「「」     「「」     「「」     「「」     「「」     「「」     「「」     「「」     「「」     「「」     「「」     「「」     「「」     「「」     「「」     「「」     「「」     「「」     「」     「「」     「「」     「「」     「「」     「「」     「」     「「」     「「」     「」     「「」     「」     「「」     「」     「「」     「」     「」     「」     「「」     「」     「」     「「」     「」     「「」     「」     「「」     「」     「「」     「」     「」     「」     「     「」     「」     「」     「     「」     「」     「     「」     「     「」     「     「」     「     「」     「     「     「」     「     「     「     「     「     「     「     「     「     「     「     「     「     「     「     「     「     「     「     「     「     「     「     「     「     「     「     「     「     「     「     「     「     「     「     「     「     「     「     「     「     「     「     「     「     「     「     「     「     「     「     「     「     「     「     「     「     「     「     「     「     「     「      「     「     「     「     「      「     「     「     「     「     「     「     「     「     「     「     「     「     「     「     「     「     「     「     「     「     「     「     「     「     「     「     「     「     「     「     「     「     「     「     「     「     「     「     「     「       「       「 | 公司 💟                                                                                                    | 登出     |
|----------------------------------------------------------------------------------------------------|----------------------------------------------------------------------------------------------------|--------|
| ··· 基本資料   駕駛人   車輛   違規   客運業   汽車貨運三業   小客車租賃業                                                                                                    | _                                                                                                    |        |
| 脅首頁>汽機車>車輛及檢驗>車輛主要駕駛人設定及查詢<br>主要駕駛人線上申辦                                                                                                    | 臣理服務所站列表                                                                                                    |        |
|                                                                                                    | 88880日等候人數                                                                                                    |        |
| 車別: 時選運車別 ◆<br>車號:例:2314-AA<br>Q 查詢                                                                                                    | 本站熱門網頁<br>· 選號及轉帳作業<br>· 交通違規查詢結果<br>· 汽燃費查詢反繳費<br>· 駕駛人及車輛資料查詢<br>· 號牌標售<br>· 意見信籍暨申訴平台<br>· 網站使用說明                                 |        |
| English   網站地圖   兒童版   行動版   監理服務 APP K Hi,     English   網站地圖   兒童版   行動版   監理服務 APP K Hi,                                                                                                    | 公司 🎽                                                                                                    | 田<br>田 |
| ···· 基本資料   駕駛人   車輛   違規   客運業   汽車貨運三業   小客車租賃業                                                                                                    | _                                                                                                    |        |
| <ul> <li>★首頁&gt;汽機車&gt;車輛及檢驗&gt;車輛主要駕駛人設定及查詢</li> <li>主要駕駛人線上申辦</li> </ul>                                                                                                    | 臣里服務所站列表                                                                                                    |        |
|                                                                                                    | 88880口等候人數                                                                                                    |        |
| 車別: 靖選擇車別<br>請選擇車別<br>市時: <b>今</b> 直<br>例:2314-ΔΔ                                                                                                    | 本站熱門網頁                                                                                                    |        |
|                                                                                                    | <ul> <li>選號及轉帳作業</li> <li>交通違規查詢結果</li> <li>汽燃費查詢及繳費</li> <li>駕駛人及車輛資料查詢</li> <li>號牌標售</li> <li>意見信箱暨申訴平台</li> <li>網站使用說明</li> </ul> |        |

6. 跳出主要駕駛人設定欄位,依欄位鍵入欲設定之主要駕駛人「證號」、「出生年月日」、「手機號碼」後,上傳「駕照影本」即可按「設定」完成。

| : 基本資料 ( 無觀人 ) 甲輛 ~ 運焼 ~ 谷連美 ~ 六甲貞連三美 ~ 小 | 各車札賃業                                                                                                    |
|-------------------------------------------|----------------------------------------------------------------------------------------------------|
| ▶首頁> 汽機車>車輛及檢驗>車輛主要駕駛人設定及查詢<br>主要駕駛人線上申辦  | ⇒ 友善列印 ★ 友善列印                                                                                                    |
| 車別: 汽車 ✓                                  | 服務窗口等候人數                                                                                                    |
| ■時·8 日 Ø1-2214.64                         | 本站熱門網頁                                                                                                    |
| 主要駕駛人為:                                   | <ul> <li>- 選號及轉帳作業</li> <li>- 交通違規查詢結果</li> <li>- 汽燃費查詢及繳費</li> <li>- 駕駛人及車輛資料查詢</li> <li>- 號牌標售</li> <li>- 意見信箱暨申訴平台</li> </ul> |
| 證號:                                       | ● 調站使用説明                                                                                                    |
| 出生年月日: 趙): 民國78年7月2日,諸與0780702            | 請填寫滿意度調查                                                                                                    |
| 手機號碼: 例:0999999999                        | 《》 網路投票                                                                                                    |
| 選擇檔案未選擇任何檔案                               |                                                                                                    |